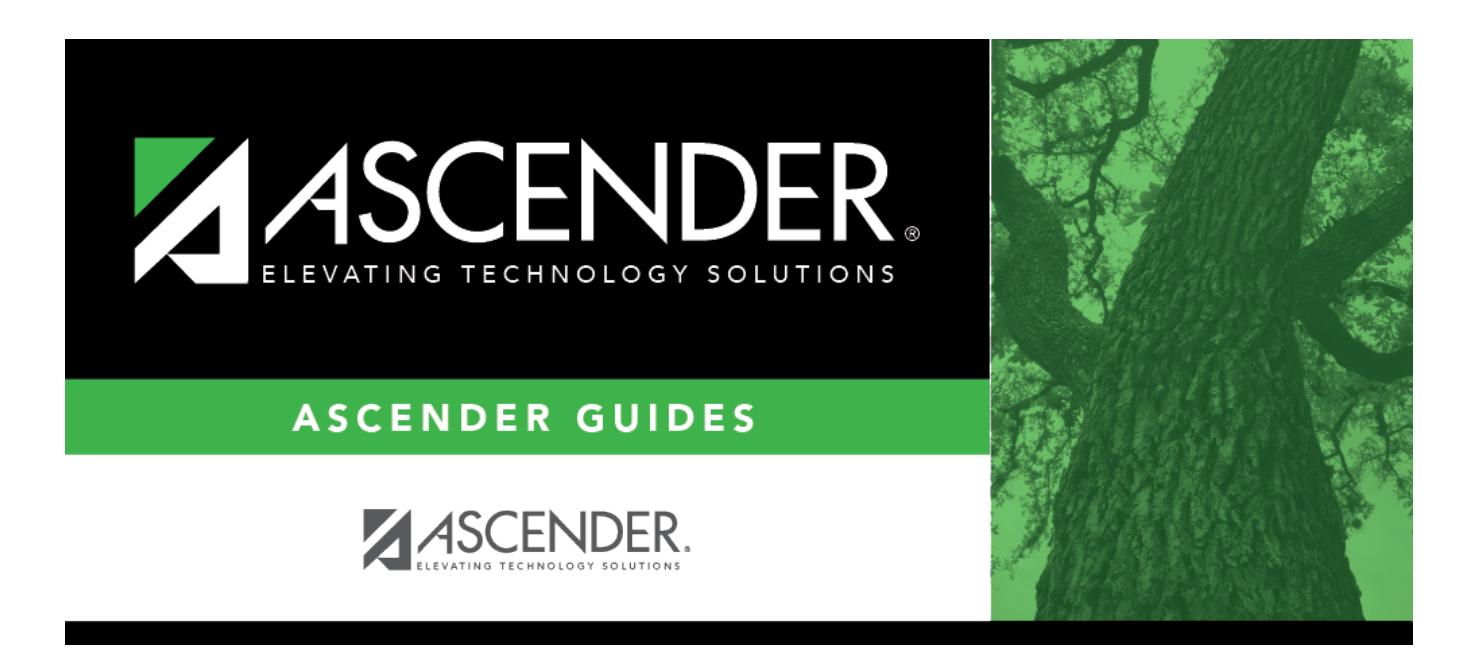

## grade\_reporting\_utility\_posting\_grade\_body

## **Table of Contents**

| Campus                  | The campus to which yo                                             | u are logged on is displayed.                                                                                                    |
|-------------------------|--------------------------------------------------------------------|----------------------------------------------------------------------------------------------------|
| Grade<br>Posting<br>for | Current Semester                                                   | Ensure that the semester to which grades should be posted is displayed.                                                                                                    |
|                         | Current Cycle                                                      | Ensure that the cycle to which grades should be posted is displayed.                                                                                                    |
|                         | Post Senior (12th<br>grade) students only                          | Select if you want to run the utility for seniors only.<br>If you select to post for Senior (12th grade) students only, the<br>utility will look through all course-sections marked <i>Ready to Post</i><br>in TeacherPortal and will only process students in grade level 12.<br>The utility will then reset the <i>Ready to Post</i> flag. This resets an<br>instructor's course-section so that the instructor can mark<br>grades as <i>Ready to Post</i> again, AFTER the course-section grades<br>have been posted for grade level 12 students.                                                                                                    |
|                         | Post Elementary<br>Exam/Sem when grd<br>Ivl not in Elem Grd<br>Tbl | Select to post the elementary exam and semester average for a grade level that is not in the elementary grade table.<br>If the course credit level is E, the program determines if the student's grade level is in the elementary grade table.<br>If the grade level is in the elementary grade table, the data will post as elementary and use the <b>Comp Sem Avg</b> and <b>Incl Exam</b> fields on Maintenance > Tables > Elementary > Elem Grade to determine if the elementary exam and semester should be posted.<br>If the grade level is not in the elementary grade table, the program will post as secondary, which means it will use the <b>Allow Semester Grade</b> and <b>Expect Exam Grade</b> fields on Maintenance > Tables > Computer Sem Grade fields on Maintenance > Tables and Semester Should be posted. |

Click **Execute**.

- A message is displayed indicating that the posting is successfully completed.
- Grades are posted to the student grade-course record.
- The Grade Ready column is reset from "Ready to Post" to "Posted."

## Student

| View Error<br>List | Click to view the error list if errors are encountered.                                                                                                    |  |  |
|--------------------|----------------------------------------------------------------------------------------------------|--|--|
|                    | Review the report using the following buttons:                                                                                                    |  |  |
|                    | Click First to go to the first page of the report.                                                                                                    |  |  |
|                    | Click 🔨 to go back one page.                                                                                                    |  |  |
|                    | Click to go forward one page.                                                                                                    |  |  |
|                    | Click Last to go to the last page of the report.                                                                                                    |  |  |
|                    | The report can be viewed and saved in various file formats.                                                                                                    |  |  |
|                    | Click 🛃 to save and print the report in PDF format.                                                                                                    |  |  |
|                    | Click do save and print the report in CSV format. (This option is not available for all reports.) When a report is exported to the CSV format, the report headers may not be included. |  |  |
|                    | Click Stock the report window. Some reports may have a <b>Close Report</b> , <b>Exit</b> , or <b>Cancel</b> button instead.                                                            |  |  |
| View Fail          | Click to view the list of students with blank, failing, or incomplete grades, if applicable.                                                                                           |  |  |
| LISC               | Review the report using the following buttons:                                                                                                    |  |  |
|                    | Click First to go to the first page of the report                                                                                                    |  |  |
|                    | $Click \leq to go back one page$                                                                                                    |  |  |
|                    | Click to go forward one page                                                                                                    |  |  |
|                    | Click List to go to the last page of the report.                                                                                                    |  |  |
|                    | The report can be viewed and saved in various file formats.                                                                                                    |  |  |
|                    | Click 🛃 to save and print the report in PDF format.                                                                                                    |  |  |
|                    | Click do save and print the report in CSV format. (This option is not available for all reports.) When a report is exported to the CSV format, the report headers may not be included. |  |  |
|                    | Click it to close the report window. Some reports may have a <b>Close Report</b> , <b>Exit</b> , or <b>Cancel</b> button instead.                                                      |  |  |

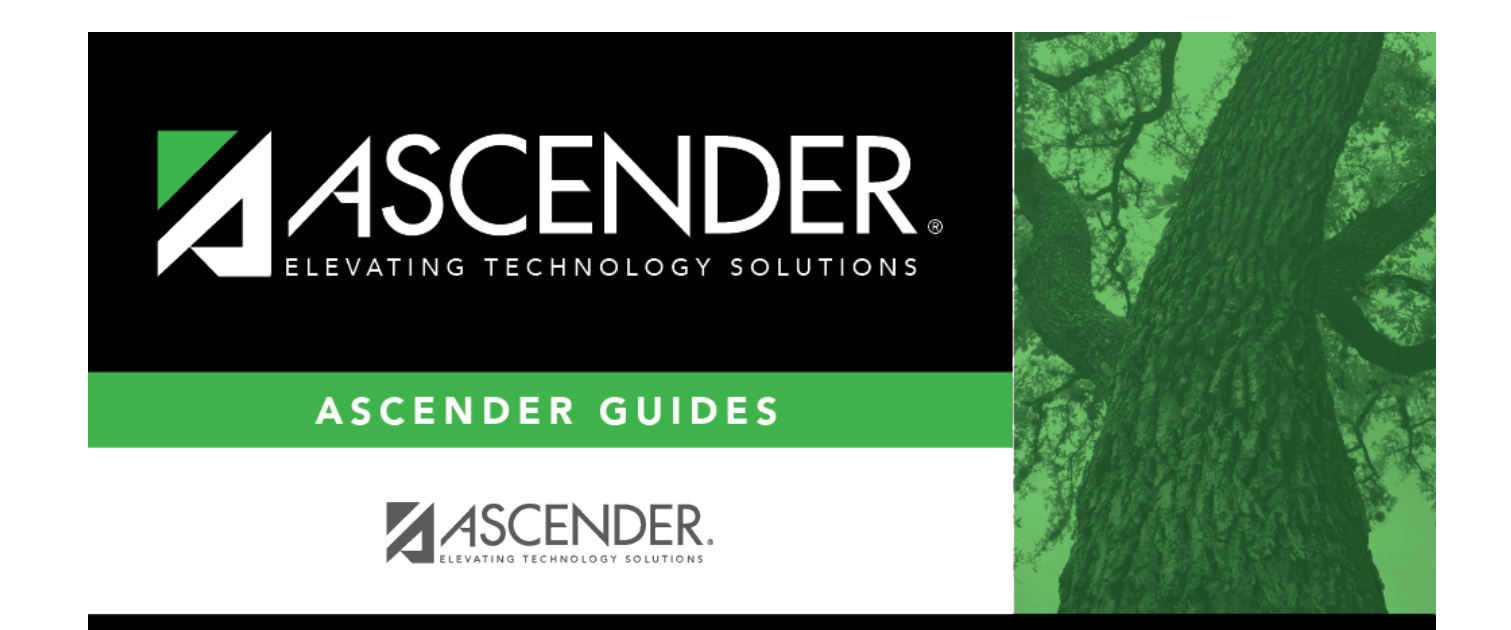

## **Back Cover**